## Model 2410MD-HSN Monitoring Downconverter

**Instruction Manual** 

© Copyright 2001, 2002, 2003

#### EVERTZ MICROSYSTEMS LTD.

5288 John Lucas Drive, Burlington, Ontario, Canada, L7L 5Z9 Phone: 905-335-3700 Sales Fax: 905-335-3573 Service Fax: 905-335-0909 Internet: Sales: sales@evertz.com Tech Support: service@evertz.com Web Page: http://www.evertz.com

Version 1.2.2 February 2004

The material contained in this manual consists of information that is the property of Evertz Microsystems and is intended solely for the use of purchasers of the 2410MD-HSN Monitoring Downconverter. Evertz Microsystems expressly prohibits the use of this manual for any purpose other than the operation of the Downconverter.

All rights reserved. No part of this publication may be reproduced without the express written permission of Evertz Microsystems Ltd. Copies of this guide can be ordered from your Evertz products dealer or from Evertz Microsystems.

# INFORMATION TO USERS IN EUROPE

## <u>NOTE</u>

#### **CISPR 22 CLASS A DIGITAL DEVICE OR PERIPHERAL**

This equipment has been tested and found to comply with the limits for a Class A digital device, pursuant to the European Union EMC directive. These limits are designed to provide reasonable protection against harmful interference when the equipment is operated in a commercial environment. This equipment generates, uses, and can radiate radio frequency energy and, if not installed and used in accordance with the instruction manual, may cause harmful interference to radio communications. Operation of this equipment in a residential area is likely to cause harmful interference in which case the user will be required to correct the interference at his own expense.

## INFORMATION TO USERS IN THE U.S.A.

## <u>NOTE</u>

#### FCC CLASS A DIGITAL DEVICE OR PERIPHERAL

This equipment has been tested and found to comply with the limits for a Class A digital device, pursuant to Part 15 of the FCC Rules. These limits are designed to provide reasonable protection against harmful interference when the equipment is operated in a commercial environment. This equipment generates, uses, and can radiate radio frequency energy and, if not installed and used in accordance with the instruction manual, may cause harmful interference to radio communications. Operation of this equipment in a residential area is likely to cause harmful interference in which case the user will be required to correct the interference at his own expense.

#### WARNING

Changes or Modifications not expressly approved by Evertz Microsystems Ltd. could void the user's authority to operate the equipment.

Use of unshielded plugs or cables may cause radiation interference. Properly shielded interface cables with the shield connected to the chassis ground of the device must be used

# **REVISION HISTORY**

| REVISION | DESCRIPTION                                                                                                    | DATE   |
|----------|----------------------------------------------------------------------------------------------------|--------|
| 0.1      | Preliminary Version                                                                                                    | Aug 01 |
| 1.0      | Added Center Crop downconverter mode                                                                                                    | Nov 01 |
| 1.1      | Change of DIP switch functions, center crop now supported in 720P                                                                                      | Nov 02 |
| 1.2      | Change of DIP switch functions to enable On Screen Menu<br>Added On Screen Marker controls                                                             | Oct 03 |
| 1.2.1    | Text added to indicate that On Screen menu items and Marker are not available on early units that are not fitted with the toggle switch and pushbutton | Nov 03 |
| 1.2.2    | Minor typographical changes to specifications                                                                                                    | Feb 04 |

Information contained in this manual is believed to be accurate and reliable. However, Evertz assumes no responsibility for the use thereof nor for the rights of third parties, which may be effected in any way by the use thereof. Any representations in this document concerning performance of Evertz products are for informational use only and are not warranties of future performance, either express or implied. The only warranty offered by Evertz in relation to this product is the Evertz standard limited warranty, stated in the sales contract or order confirmation form.

Although every attempt has been made to accurately describe the features, installation and operation of this product in this manual, no warranty is granted nor liability assumed in relation to any errors or omissions unless specifically undertaken in the Evertz sales contract or order confirmation. Information contained in this manual is periodically updated and changes will be incorporated into subsequent editions. If you encounter an error, please notify Evertz Customer Service department. Evertz reserves the right, without notice or liability, to make changes in equipment design or specifications.

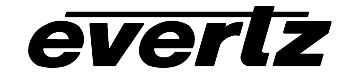

This page left intentionally blank

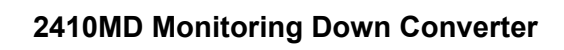

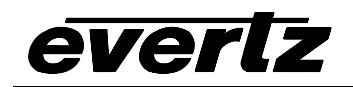

# **TABLE OF CONTENTS**

| 1. | OVERVIEW                                                  | 1 |
|----|-----------------------------------------------------------|---|
| 2. | INSTALLATION                                              | 2 |
|    | 2.1. POWER                                                | 2 |
|    | 2.2. VIDEO IN AND OUT                                     | 2 |
|    | 2.3. FIRMWARE UPGRADE PORT                                | 3 |
| 3. | SPECIFICATIONS                                            | 3 |
|    | 3.1. HD SERIAL VIDEO INPUT                                | 3 |
|    | 3.2. HD RECLOCKED VIDEO OUTPUT                            | 4 |
|    | 3.3. SDI SERIAL VIDEO OUTPUTS                             | 4 |
|    | 3.4. ANALOG VIDEO OUTPUTS                                 | 4 |
|    | 3.5. INPUT TO OUTPUT VIDEO PROCESSING DELAY               | 4 |
|    | 3.6. ELECTRICAL                                           | 5 |
|    | 3.7. PHYSICAL                                             | 5 |
| 4. | STATUS LED'S                                              | 5 |
| 5. | CARD EDGE CONTROLS                                        | 5 |
|    | 5.1. SELECTING THE OUTPUT VIDEO STANDARD                  | 5 |
|    | 5.2. SELECTING THE DOWNCONVERTER ASPECT RATIO             | 6 |
|    | 5.3. SETTING THE NTSC SETUP PEDESTAL ON THE ANALOG OUTPUT | 6 |
| 6. | CONFIGURING THE 2410MD-HSN USING THE ON SCREEN MENU       | 7 |
|    | 6.1. TOP LEVEL MENU STRUCTURE                             | 7 |
|    | 6.2. SETTING THE ON SCREEN MARKER TYPE                    | 8 |
|    | 6.3. SETTING THE ON SCREEN MARKER OPACITY                 | 8 |
|    | 6.4. SETTING THE ASPECT RATIO                             | 8 |

| 7. | UPG  | RADING THE 2410MD-HSN FIRMWARE                                                | 8                  |
|----|------|-------------------------------------------------------------------------------|--------------------|
|    | 7.1. | REQUIREMENTS                                                                  | 9                  |
|    | 7.2. | UPDATE PROCEDURE                                                              | 9                  |
|    |      | <ul> <li>7.2.1. Part 1 – Configuring the unit for Firmware upgrades</li></ul> | 9<br>9<br>10<br>10 |

## Figures

| Figure 1: 2410MD Block Diagram | 1 |
|--------------------------------|---|
| Figure 2: 2410MD-HSN Module    | 2 |

## Tables

| Table 1: COM Port Pinout                            | 3 |
|-----------------------------------------------------|---|
| Table 2: Video Input Formats                        | 3 |
| Table 3: Input to Output Processing Delay           | 4 |
| Table 4: DIP Switch Functions                       | 5 |
| Table 5: Output Format Switch Settings              | 6 |
| Table 6: Aspect Ratio Switch Settings               | 6 |
| Table 7: Analog Output Video NTSC Pedestal Settings | 6 |

## 1. OVERVIEW

The 2410MD-HSN series Monitoring Down Converter provides an inexpensive method of confidence monitoring your 1.5 Gb/s HDTV signals on standard definition monitors. The 2410MD is ideal to use with your existing standard resolution monitors whether they have analog or component serial digital inputs. The 2410MD-HSN accepts 1080i, 720p, 1080p/24sF, 1080p/25sF (SMPTE 292M) video formats.

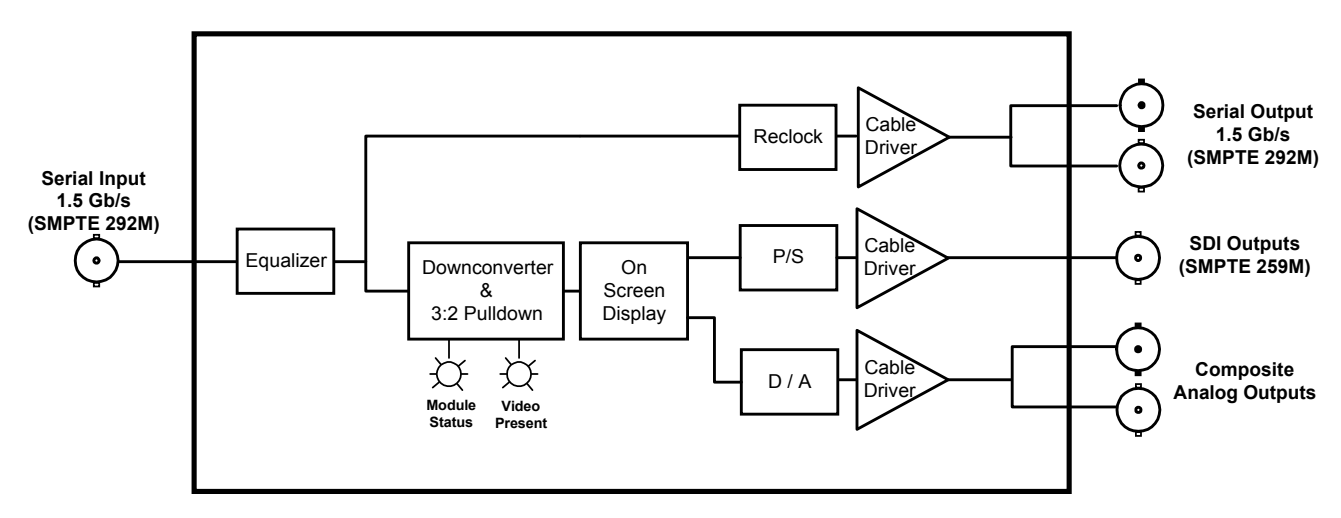

Figure 1: 2410MD-HSN Block Diagram

The 2410MD-HSN has colour space conversion from ITU rec. 709 to ITU rec. 601, and will provide various down converted formats such as letterbox, or anamorphic squeeze.

Front panel LEDs indicate signal presence, and CPU and Power Supply health.

#### Features:

- Center crop, letterbox and anamorphic squeeze down conversion formats
- 1080i/50, 1080i/60, 720p/60, 1080p/24sF, 1080p/25sF
- Auto video standard detection
- 4 position DIP switch selects Input Format and Down-converted format
- On screen markers show 4:3 aspect ratio and safe area (not available on earlier units)
- ITU rec. 709 to ITU rec. 601 colour space conversion

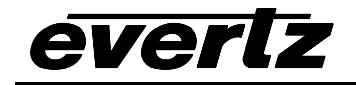

# 2. INSTALLATION

The 2410MD-HSN is a compact module that has six BNC connectors and a 9 pin Female D connector serial port for firmware upgrades.

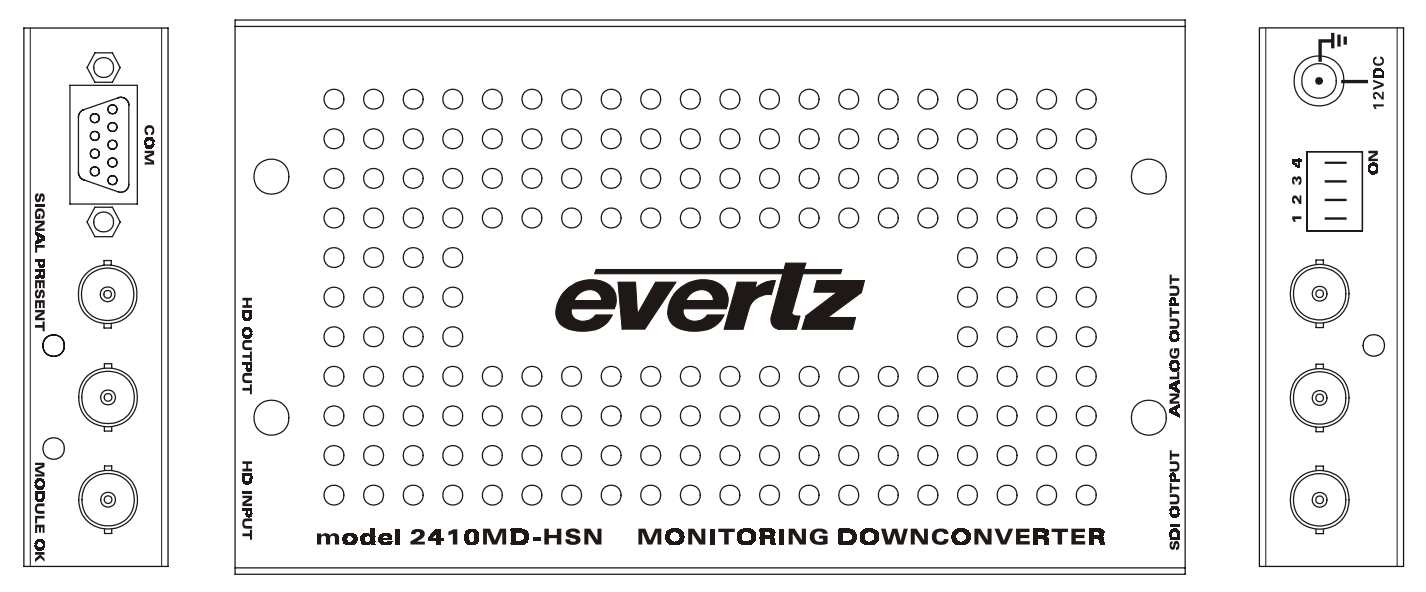

Figure 2: 2410MD-HSN Module

## 2.1. POWER

The 2410MD-HSN comes with an auto-ranging DC voltage adapter that automatically senses the input voltage. Power should be applied by connecting a 3-wire grounding type power supply cord to the power entry module on the DC voltage adapter. The power cord should be minimum 18 AWG wire size; type SST marked VW-1, maximum 2.5 m in length. The DC cable of the voltage adapter should be connected to the DC power jack on the rear panel. A green MODULE OK LED located beside the HD INPUT connector will be illuminated when there is power applied to the 2410MD-HSN and the processor is operating properly.

## 2.2. VIDEO IN AND OUT

- **HD INPUT** Input BNC connector for 10-bit serial digital video signals, compatible with the SMPTE 292M standard. The 2410MD-HSN automatically selects the video standard.
- **HD OUTPUT** These two BNC connectors are used to output a reclocked copy of the input video.
- **SDI OUTPUT** This BNC connector is used to output the downconverted input video as serial component video, compatible with the SMPTE 259M standard. Table 3 shows the output video format for each input video standard supported.
- **ANALOG OUTPUT** These two BNC connectors are used to output the downconverted input video as analog composite video. Table 3 shows the output video format for each input video standard supported.

#### 2.3. FIRMWARE UPGRADE PORT

The **COM** connector is a female 9 pin D connector used for connecting a computer to upload firmware to the 2410MD-HSN. Table 1 shows the pinout of the male high density DB-15 connector. See section 6 for information on upgrading the firmware in the 2410MD-HSN.

| Pin | Name    | Description            |
|-----|---------|------------------------|
| #   |         |                        |
| 1   |         |                        |
| 2   | TxD     | RS-232 Transmit Output |
| 3   | RxD     | RS-232 Receive Input   |
| 4   |         |                        |
| 5   | Sig Gnd | RS-232 Signal Ground   |
| 6   |         |                        |
| 7   |         |                        |
| 8   |         |                        |
| 9   |         |                        |

 Table 1: COM Port Pinout

## 3. SPECIFICATIONS

#### 3.1. HD SERIAL VIDEO INPUT

| Standard:     | 1.485 Gb/sec SMPTE 292M – autodetect                            |
|---------------|-----------------------------------------------------------------|
| Connector:    | BNC per IEC 60169-8 Amendment 2.                                |
| Equalization: | Automatic to 65m @ 1.5Gb/s with Belden 1694 or equivalent cable |

| Common Name   | Pixels /     | Frame Rate       | Progressive | SMPTE    |
|---------------|--------------|------------------|-------------|----------|
|               | Active Lines |                  | /Interlace  | Standard |
| 1080i/60      | 1920 x 1080  | 30               | I           | 274M     |
| 1080i/59.94   | 1920 x 1080  | 29.97 (30/1.001) | I           | 274M     |
| 1080i/50      | 1920 x 1080  | 25               | I           | 274M     |
| 1080p/25sF    | 1920 x 1080  | 25               | P (sF)      | RP211    |
| 1080p/24sF    | 1920 x 1080  | 24               | P (sF)      | RP211    |
| 1080p/23.98sF | 1920 x 1080  | 23.98 (24/1.001) | P (sF)      | RP211    |
| 720p/60       | 1280 x 720   | 60               | Р           | 296M     |
| 720p/59.94    | 1280 x 720   | 59.94 (60/1.001) | P           | 296M     |

 Table 2: Video Input Formats

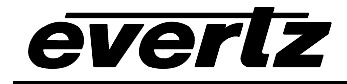

## 3.2. HD RECLOCKED VIDEO OUTPUT

| Standard:           | Same as input                      |
|---------------------|------------------------------------|
| Connectors:         | 2 BNC per IEC 60169-8 Amendment 2. |
| Signal Level:       | 800mV nominal                      |
| DC Offset:          | 0V ±0.5V                           |
| Rise and Fall Time: | 200ps nominal                      |
| Overshoot:          | <10% of amplitude                  |
| Wide Band Jitter:   | < 0.15 UI                          |

#### 3.3. SDI SERIAL VIDEO OUTPUTS

| Standards:          | serial component 270 Mb/s (SMPTE 259M-C) 525/59.94 or 625/50 - DIP switch selectable |
|---------------------|--------------------------------------------------------------------------------------|
| Connectors:         | 1 BNC per IEC 60169-8 Amendment 2.                                                   |
| Signal Level:       | 800mV nominal                                                                        |
| DC Offset:          | 0V ±0.5V                                                                             |
| Rise and Fall Time: | 470ps nominal                                                                        |
| Overshoot:          | <10% of amplitude                                                                    |
| Return Loss:        | > 15 dB                                                                              |
| Wide Band Jitter:   | < 0.15 UI                                                                            |

## 3.4. ANALOG VIDEO OUTPUTS

| Number of Outputs: | 2                                                                        |
|--------------------|--------------------------------------------------------------------------|
| Standards:         | Analog composite NTSC or<br>Analog composite PAL - DIP switch selectable |
| Connectors:        | 2 BNC per IEC 60169-8 Amendment 2.                                       |
| Signal Level:      | 1 V p-p nominal                                                          |
| DC Offset:         | 0V ±0.1V                                                                 |
| Return Loss:       | > 45 dB up to 6 MHz                                                      |

#### 3.5. INPUT TO OUTPUT VIDEO PROCESSING DELAY

The delay between the input HD video's line 1 and the downconverted output video's line 1 is 50 lines of the SD video when the incoming and outgoing frame rate is the same. Then the incoming frame rate is 24 (23.98) there is an additional frame of delay.

| Input Video | Output Video | Delay (lines) | Delay (ms) |
|-------------|--------------|---------------|------------|
| 1080i/59.94 | 525i/59.94   | 50            | 3.17       |
| 1080i/50    | 625i/50      | 50            | 3.2        |
| 1080p/25    | 625i/50      | 50            | 3.2        |
| 1080p/23.98 | 525i/59.94   | 706           | 44.87      |
| 1080p/24    | 625i/50      | 701           | 44.86      |
| 720p/59.94  | 525i/59.94   | 50            | 3.17       |

## Table 3: Input to Output Processing Delay

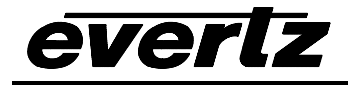

#### 3.6. ELECTRICAL

| Voltage: | Nominal + 12VDC (Maximum 18V)                      |
|----------|----------------------------------------------------|
| Power:   | 10 watts                                           |
| EMI/RFI: | Complies with FCC regulations for class A devices. |
|          | Complies with EU EMC directive.                    |

#### 3.7. PHYSICAL

| Dimensions: | 6" L x 4" W x 1" H           |
|-------------|------------------------------|
|             | (152mm L x 114mm W x 25mm H) |
| Weight:     | 0.5 lbs. (0.28 Kg)           |

## 4. STATUS LED'S

- **MODULE OK** This Green LED will be On when the module powered up and processor is functioning with operating limits.
- **SIGNAL PRESENT:** This Green LED will be On when there is a supported video signal present at the module input.

## 5. USER CONTROLS

The 2410MD-HSN is equipped with a 4 position DIP switch, located on one end of the unit, to allow the user to select various down converted output formats. On later units there is also a toggle switch and pushbutton which on the side of the units which are used top control an on screen display menu. (See section 6.)

Table 4 gives an overview of the DIP switch functions. The On position is down or closest to side of the unit with the flanges.

| <b>DIP Switch</b> | Function                          |  |
|-------------------|-----------------------------------|--|
| 1                 | Output Video Standard             |  |
| 2                 | Downconverter Aspect Ratio Format |  |
| 3                 |                                   |  |
| 4                 | Output Pedestal                   |  |

 Table 4: DIP Switch Functions

## 5.1. SELECTING THE OUTPUT VIDEO STANDARD

DIP switch 1 is used to set the downconverted output video standard. Refer to the following table to set the output format. The 2410MD-HSN will insert extra fields of some frames to create a 3:2 or 24:25 pulldown on the output video when 23.98 sF or 24 sF video is input. The relationship of the pulldown sequence to the input video will be random. For other input formats, the 2410MD-HSN will insert or remove fields of some frames to create the correct number of output frames. The frames that are inserted or removed will be random.

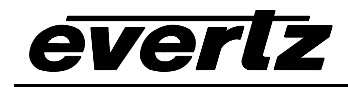

| Input         | DIP 1 ON       | DIP 1 OFF         |
|---------------|----------------|-------------------|
| 1080i/60      | 625i/50 (PAL)  | 525i/60           |
| 1080i/59.94   | INVALID OUTPUT | 525i/59.94 (NTSC) |
| 1080i/50      | 625i/50 (PAL)  | 525i/60           |
| 1080p/25sF    | 625i/50 (PAL)  | 525i/60           |
| 1080p/24sF    | 625i/50 (PAL)  | 525i/60           |
| 1080p/23.98sF | INVALID OUTPUT | 525i/59.94 (NTSC) |
| 720p/60       | 625i/50 (PAL)  | 525i/60           |
| 720p/59.94    | INVALID OUTPUT | 525i/59.94 (NTSC) |

## Table 5: Output Video Standard Switch Settings

## 5.2. SELECTING THE DOWNCONVERTER ASPECT RATIO

DIP switches 2 and 3 are used to select one of three aspect ratio down conversion formats, and to enable the On Screen Menu.

| DIP 2 | DIP 3 | Down converted Aspect Ratio Format |  |
|-------|-------|------------------------------------|--|
| Off   | Off   | Letter Box                         |  |
| On    | Off   | Center crop                        |  |
| Off   | On    | 4x3 Squeeze                        |  |
| On    | On    | On Screen Menu Enabled             |  |

#### Table 6: Aspect Ratio Switch Settings

Later 2410MD units are fitted with a toggle switch and pushbutton to access an on screen menu systems. On these units, when DIP switches 2 and 3 are both set to the On position the aspect ratio is set using the On Screen Menu system. There are also additional configuration items available using the on screen menu system. See section 6. On units not fitted with the toggle switch and pushbutton, DIP switches 2 and 3 both set to the On position is an invalid switch setting.

## 5.3. SETTING THE NTSC SETUP PEDESTAL ON THE ANALOG OUTPUT

DIP switch 4 is used to select the whether the NTSC Setup Pedestal will be applied on the Analog Output. The NTSC setup pedestal should not be present when operating in Japan.

| DIP 4 | Output Pedestal   |
|-------|-------------------|
| Off   | Pedestal inserted |
| On    | No pedestal       |

## Table 7: Analog Output Video NTSC Pedestal Settings

## 6. CONFIGURING THE 2410MD-HSN USING THE ON SCREEN MENU

An On screen menu (OSD) is used to configure several of the 2410MD-HSN's parameters. The three position, return to center, toggle switch and momentary pushbutton located on the side of the unit are used to navigate the OSD setup menus and configure the cards various controls.

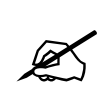

Earlier units are not fitted with the toggle switch and pushbutton and do not have an On Screen menu. On these units, DIP switches 2 and 3 both set to the On position is an invalid switch setting. The remainder of section 6 is not applicable.

To enter the OSD menu system, set DIP switches 2 and 3 to the On (Closed) position. Then press the pushbutton. This will bring you to the main setup menu where you can use the toggle switch to move up and down the list of available sub menus. An arrow (>) moves up and down the left hand side of the menu items to indicate which item you are currently choosing. Once the arrow is on the desired item, press the pushbutton to select the next menu.

On all menus, there is a selectable item *Done*. Selecting *Done* will exit the OSD menu and return the 2410MD-HSN to the normal operating mode.

Use the toggle switch to move up or down to the desired parameter and press the pushbutton. The arrow will move to the right hand side (<) indicating that you can now adjust the parameter. Using the toggle switch, adjust the parameter to its desired value.

When you have stopped at the desired value, depress the pushbutton. This will update the parameter with the selected value and move the arrow back to the left side of the parameter list. Continue selecting and adjusting other parameters or use the *Done* command to exit the OSD menu.

## 6.1. TOP LEVEL MENU STRUCTURE

The following is a brief description of the top level of the menu tree that appears when you enter the On screen menu. Selecting one of these items will take you down into the next menu level.

| Marker Type    | Sets the type of on screen marker                  |
|----------------|----------------------------------------------------|
| Marker Opacity | Sets the opacity of the on screen markers.         |
| Aspect Ratio   | Sets the aspect ratio of the downconverted output. |
| Done           | Exit On Screen Menu System                         |

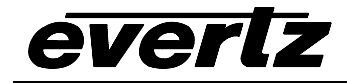

#### 6.2. SETTING THE ON SCREEN MARKER TYPE

| Marker Type |                      |  |
|-------------|----------------------|--|
|             | No marker            |  |
|             | 4:3 Line             |  |
|             | 4:3 Shaded           |  |
|             | Safe Action          |  |
|             | 4:3 Line with center |  |
|             |                      |  |

With this control, you can select the type of On screen markers.

Select No Marker to turn the On Screen markers off.

Select *4:3 Line* to display On Screen markers with vertical lines at the 4:3 aspect ratio of the original image.

Select 4:3 Shaded to display On Screen markers with areas outside the 4:3 aspect ratio of the original image shaded.

Select *Safe Action* to display On Screen markers with a box at the safe action areas of the original image.

Select 4:3 *Line with center* to display On Screen markers with vertical lines at the 4:3 aspect ratio and a cross at the center of the original image.

#### 6.3. SETTING THE ON SCREEN MARKER OPACITY

| Marker Opacity |             |  |
|----------------|-------------|--|
|                | 25 percent  |  |
|                | 50 percent  |  |
|                | 75 percent  |  |
|                | 100 percent |  |

With this control, you can select the opacity of the On screen markers.

#### 6.4. SETTING THE ASPECT RATIO

| _ |                 |  |  |
|---|-----------------|--|--|
| 1 | Aspect Ratio    |  |  |
|   | Letterbox       |  |  |
|   | 4:3 Center Crop |  |  |
|   | 4:3 Squeeze     |  |  |

With this control, you can select the aspect ratio of the downconverted picture.

# 7. UPGRADING THE 2410MD-HSN FIRMWARE

The 2410MD-HSN module contains firmware that is contained in a FLASH EPROM device. From time to time firmware updates will be provided to add additional features to the unit. The 2410MD-HSN module is fitted with a COM port connector that can be connected to a PC with a straight through cable. The following procedure will allow you to upload new firmware from your computer.

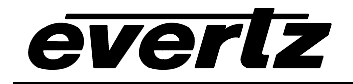

## 7.1. REQUIREMENTS

You will need the following equipment in order to update the 2410MD-HSN Firmware

- PC with available communications port. The communication speed is 57600 baud, therefore a 486 PC or better with a 16550 UART based communications port is recommended.
- "Straight-thru" serial extension cable (DB9 female to DB9 male) or (DB25 female to DB9 male)
- Terminal program that is capable of Xmodem file transfer protocol. (such as HyperTerminal)
- New firmware supplied by Evertz.

## 7.2. UPDATE PROCEDURE

#### 7.2.1. Part 1 – Configuring the unit for Firmware upgrades

1. Connect the 9 pin male connector on the straight through serial extension cable to the COM port on the end of the 2410MD-HSN. Connect the 9 pin female connector to the PCs' RS-232 communications port

## 7.2.2. Part 2 – Terminal program Setup

- 2. Start the terminal program.
- 3. Configure the port settings of the terminal program as follows:

| Baud         | 57600 |
|--------------|-------|
| Parity       | no    |
| Data bits    | 8     |
| Stop bits    | 2     |
| Flow Control | None  |
|              |       |

4. Apply power to the 2410MD-HSN. After the unit powers up, a banner with the boot code version information should appear in the terminal window. The cursor to the right of the word "BOOT>" should be spinning for about 5 seconds then the unit will continue to boot.

For example:

```
EVERTZ 7700PB MONITOR 1.0
COPYRIGHT 1997, 1998, 1999 EVERTZ MICROSYSTEMS LTD.
COLD BOOT |
```

- 5. The following is a list of possible reasons for failed communications:
- Defective 2410MD-HSN Serial Upgrade cable.
- Wrong communications port selected in the terminal program.
- Improper port settings in the terminal program. (Refer to step 7 for settings).
- 6. While the cursor is spinning press the <CTRL> and <X> keys on your computer keyboard at the same time, this should stop the cursor from spinning. The spinning prompt will only remain for about 5 seconds. You must press <CTRL-X> during this 5 second delay. If the unit continues to boot-up, simply cycle the power and repeat this step.
- 7. Hit the <ENTER> key on your computer once.
- 8. Type the word "upgrade", without quotes, and hit the <ENTER> key once.

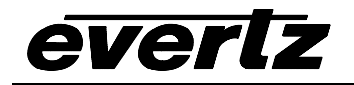

- 9. The boot code will ask for confirmation. Type "y", without quotes.
- 10. You should now see a prompt asking you to upload the file.

## 7.2.3. Part 3 – Uploading the new firmware

- 11. Upload the "\*.bin" file supplied using the X-Modem transfer protocol of your terminal program. If you do not start the upload within 10 minutes the 2410MD-HSN Boot code will time out. You can restart the upgrade process by removing and reinstalling the module.
- 12. The boot code will indicate whether the operation was successful upon completion of the upload.

For Example:

UPLOAD OKAY 7700PB COLD BOOT> |

- 13. The following is a list of possible reasons for a failed upload:
- If you get the message "transfer cancelled by remote" you must restart the terminal program and load the bin file, then remove and install the module again.
- The supplied "\*.bin" file is corrupt.
- Wrong file specified to be uploaded.
- The PCs' RS-232 communications port can't handle a port speed of 57600.
- Noise induced into the 2410MD-HSN Serial Upgrade cable.

## 7.2.4. Part 4 – Completing the Upgrade

- 14. Type the word "boot", without quotes, and hit the <ENTER> key once or power cycle the unit. The unit should now reboot.
- 15. You can now close the terminal program and disconnect the serial cable.

The update procedure is now completed.